### WEBINAR

# IZRADA INTERAKTIVNIH LISTIĆA POMOĆU ALATA LIVEWORKSHEETS U NASTAVI TEORIJSKIH GLAZBENIH PREDMETA

GORANA VIDNJEVIĆ FABIJANIĆ, prof 26. svibnja 2020.

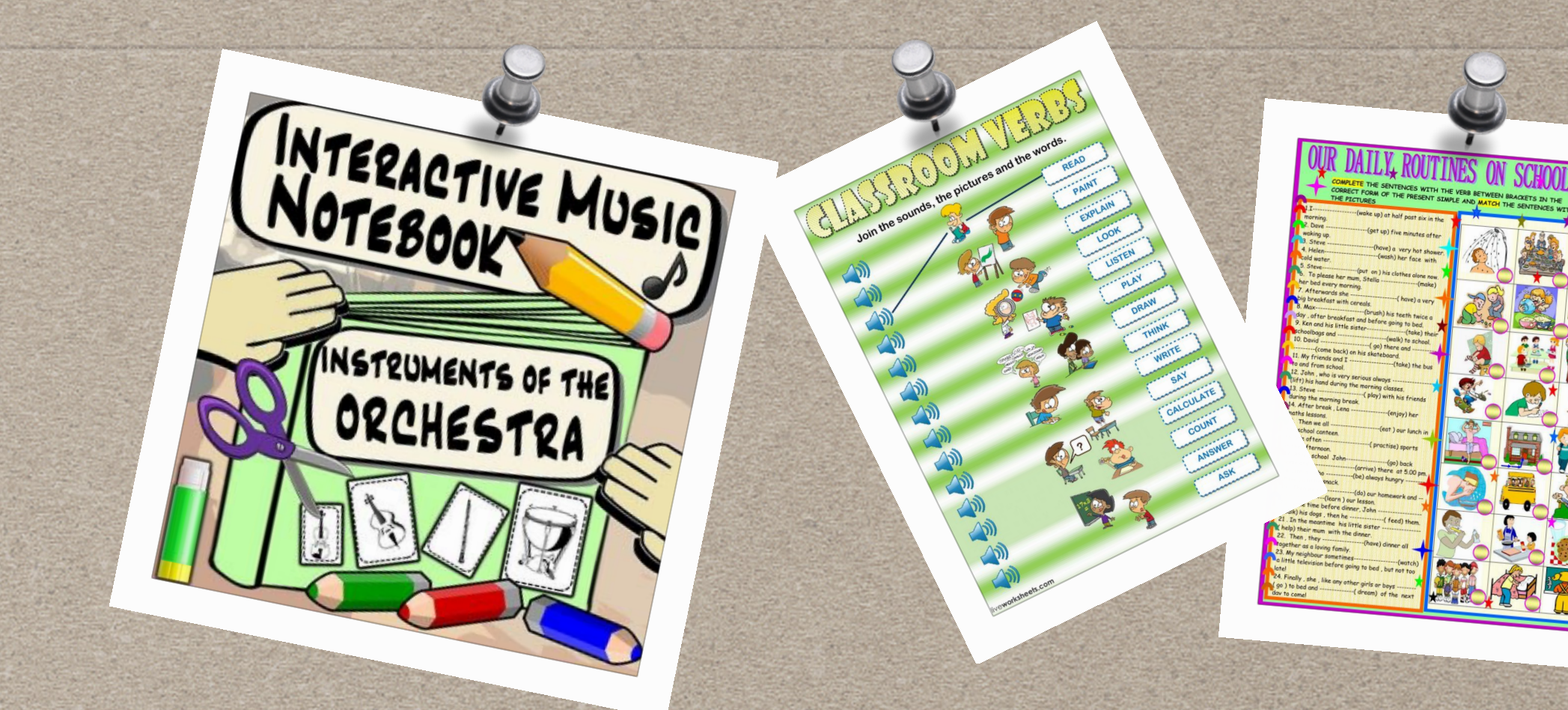

### GORANA VIDNJEVIĆ FABIJANIĆ, prof. mentor / GŠ Vatroslava Lisinskog Zagreb

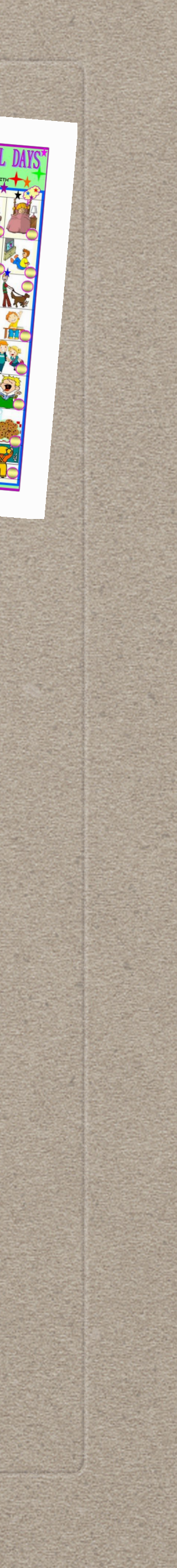

## PLAN IZLAGANJA:

\* digitalni alati u nastavi **\* osobna iskaznica alata LIVEWORKSHEETS** \* pregled interaktivnih listića \* izrada jednog interaktivnog listića

#### jednostavnost u izradi

#### ušteda vremena

### MOJI "UVJETI":

### besplatno (ili vrlo povoljno)

primjenjivost na nastavu teorijskih gl. predmeta

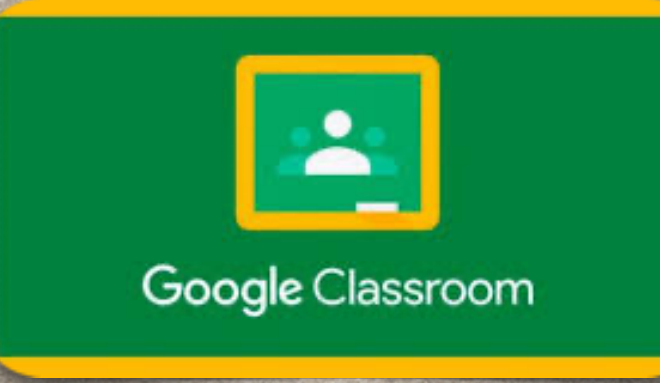

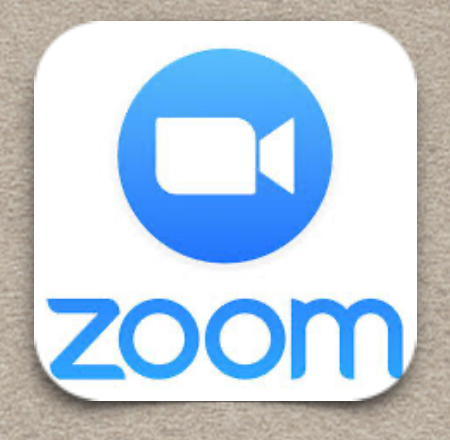

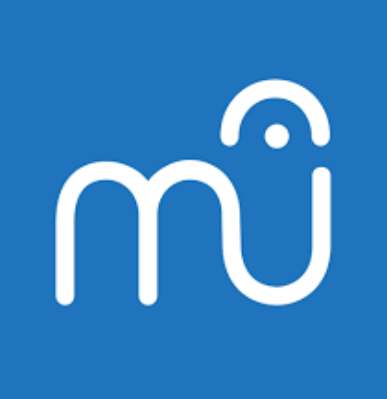

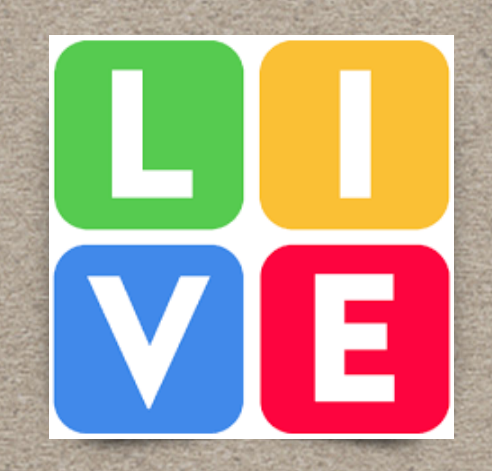

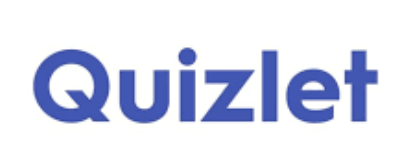

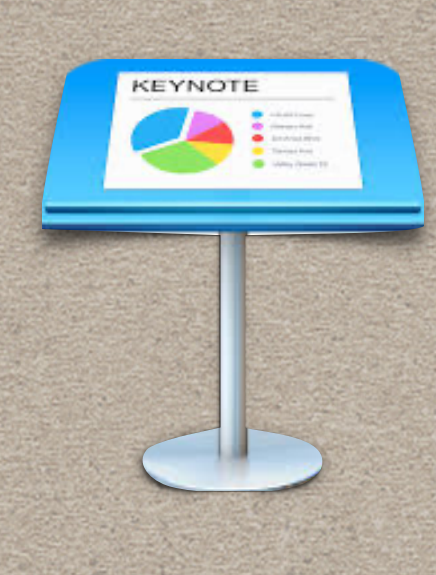

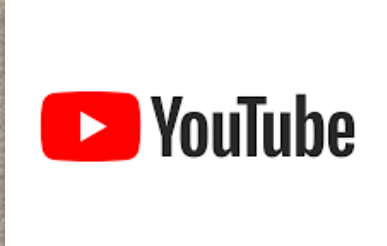

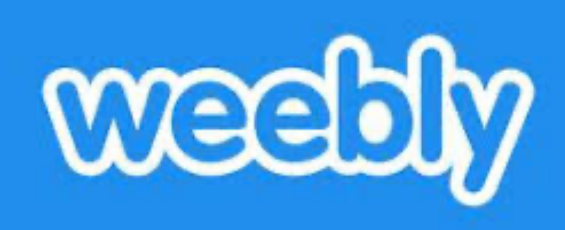

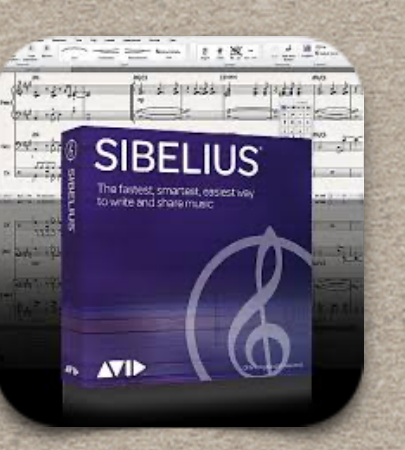

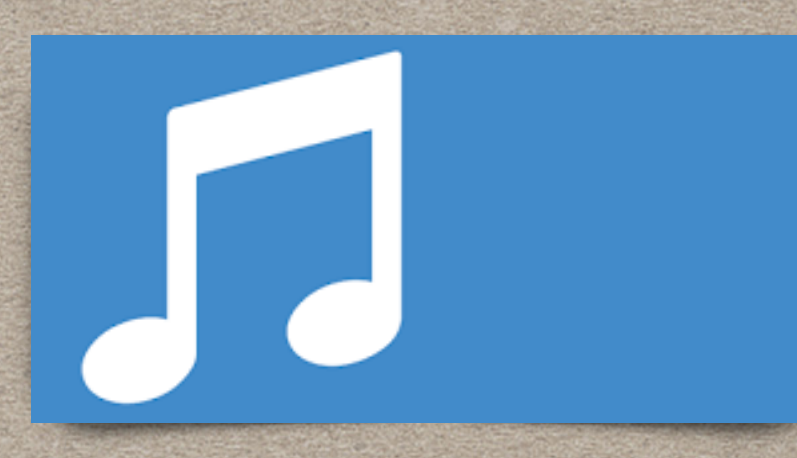

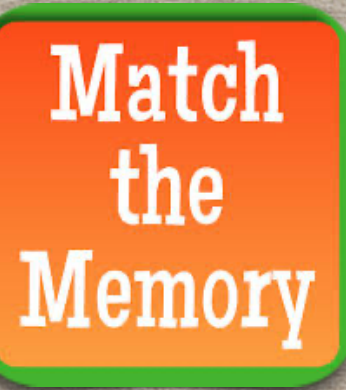

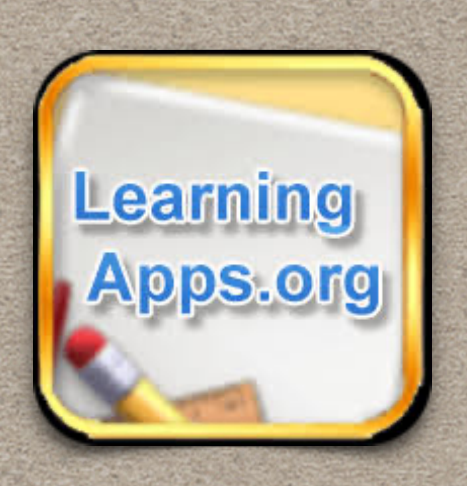

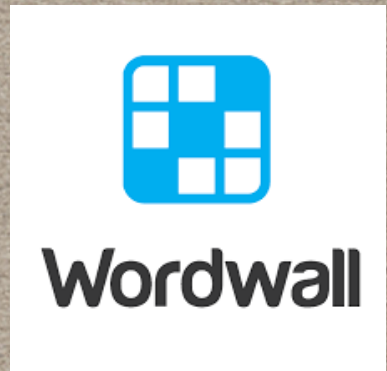

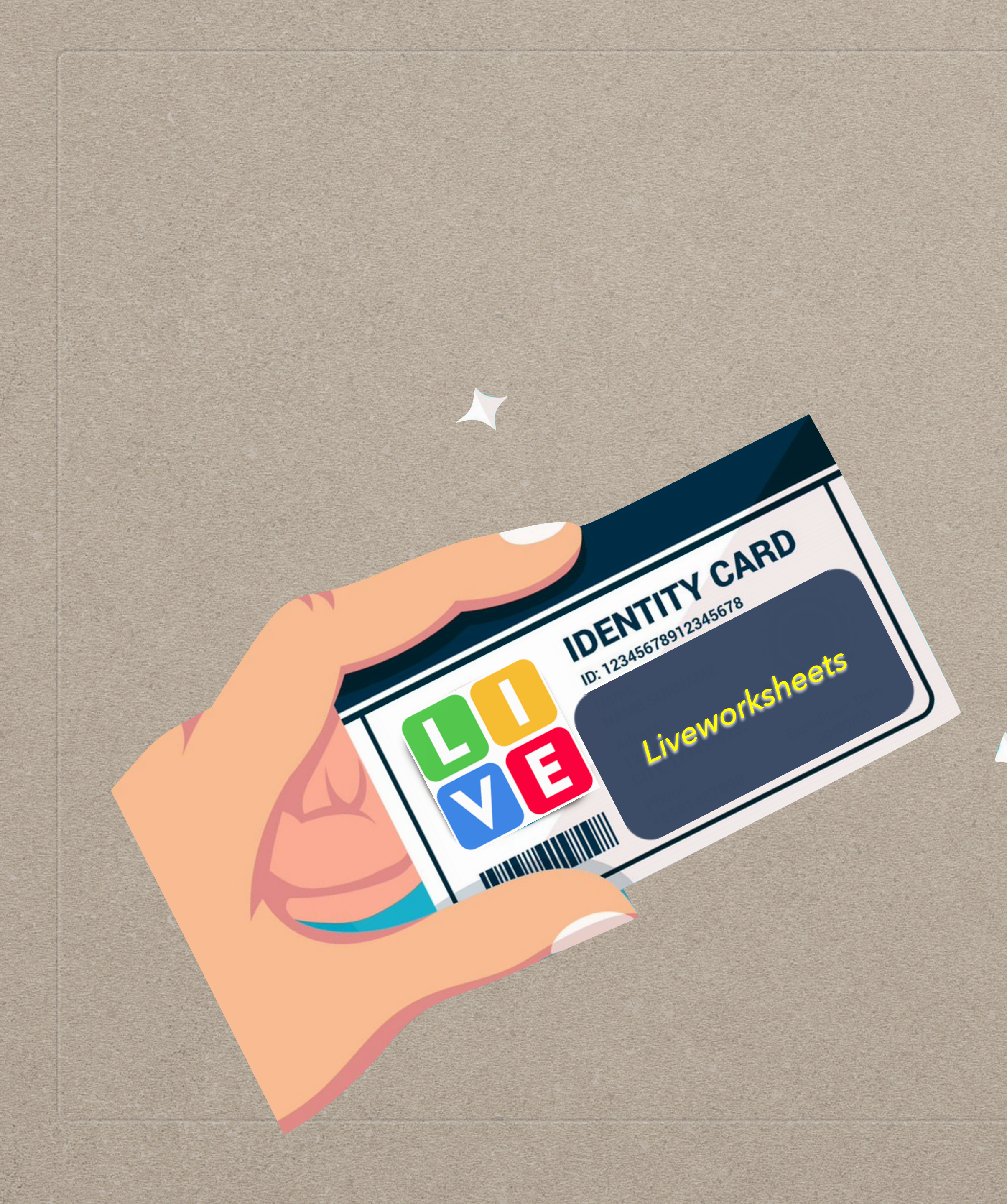

# **OSOBNA ISKAZNICA**

# LIVEWORKSHEETS

GOTOVI RADNI LISTOVI (testovi) u formatu za printanje (doc, pdf, jpg...).

**INTERAKTIVNI SAMOISPRAVLJIVI** listići za rad online

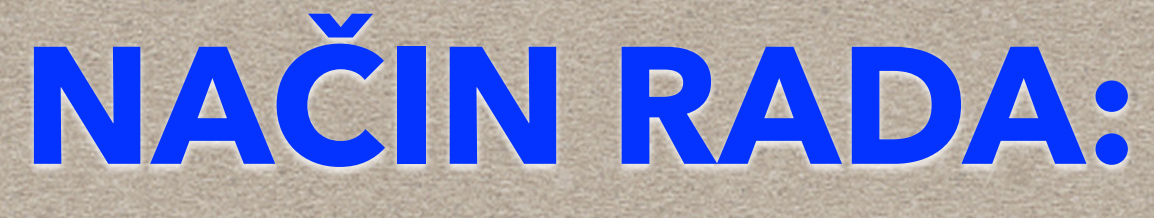

# \* Učenici dobiju link, rade online u vrijeme kad im odgovara

# \* Odgovori stižu nastavniku u mailbox unutar Liveworksheetsa

\* 1 x dnevno stiže izvješće o predanim radovima na gmail

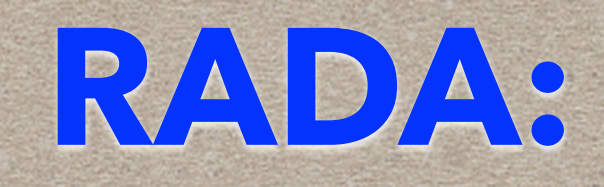

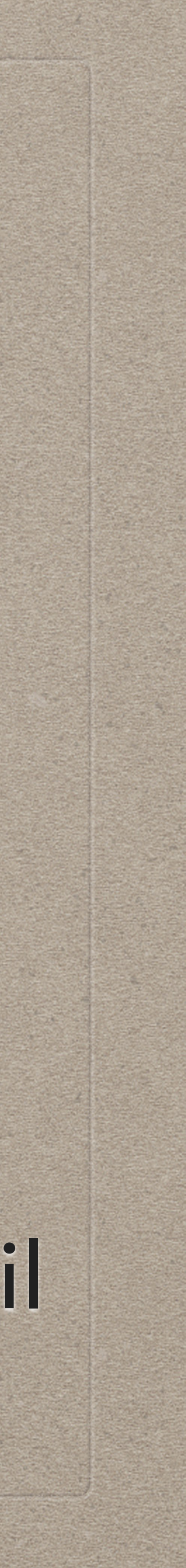

### **LIVEWORKSHEETS**

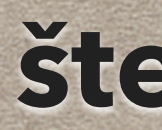

besplatno

jednostavno u izradi - dobri tutorijali

ušteda vremena (sam se ispravlja)

primjenjiv na nastavu teorijskih gl. predmeta

štedi papir

**RADNI LIST** teorija glazbe - ponavljanje 1.sr.

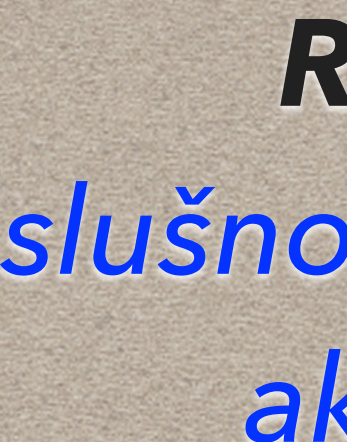

### **RADNI LIST** priprema za intonaciju primjera

**RADNI LIST** slušno prepoznavanje akorada / 5.0

**RADNI LIST** harmonijska analiza 1. sr.

#### **RADNI LIST**

ponavljanje nota u tonskom sustavu / 1.o

### POSTUPAK

# 1) pripremiti listić u doc, pdf i jpg obliku ŠTO BOLJA PRIPREMA - TO JE LAKŠI RAD U ALATU!!!

2) upload

3) dodavanje interaktivnih prozora

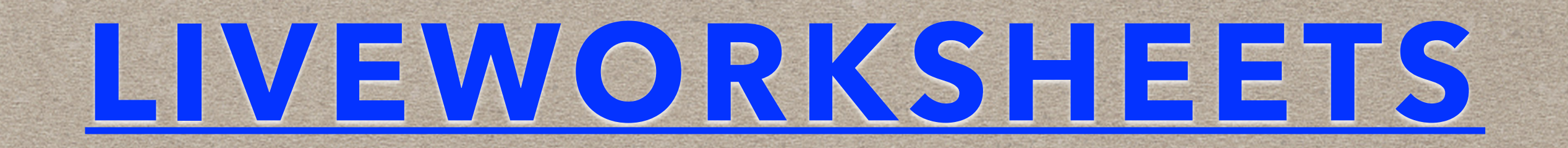

#### 1) Napiši koje su note zadane!

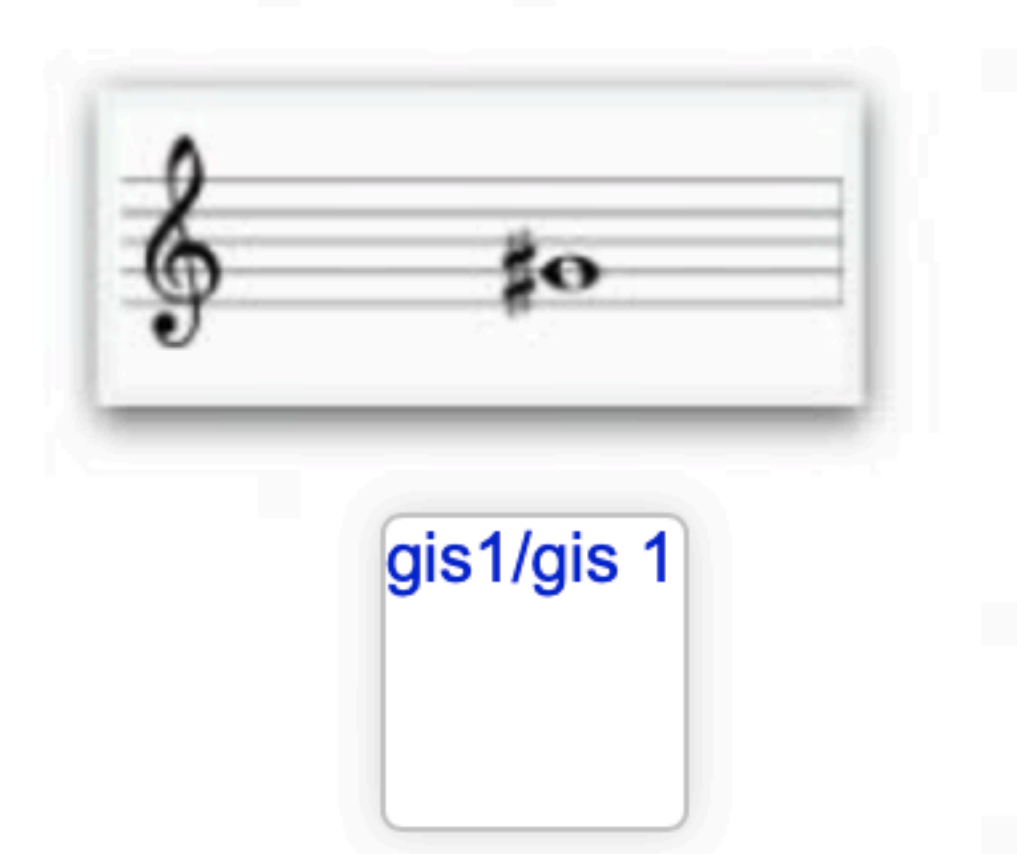

#### **UPISIVANJE KRATKOG ODGOVORA**

 UCRTATI INTERAKTIVNI PROZOR
 UPISATI OČEKIVANE ODGOVORE (Predvidjeti sve varijante odgovora koje očekujemo od učenika)

#### 2) Odredi zadani interval i pridruži mu njegov obrat.

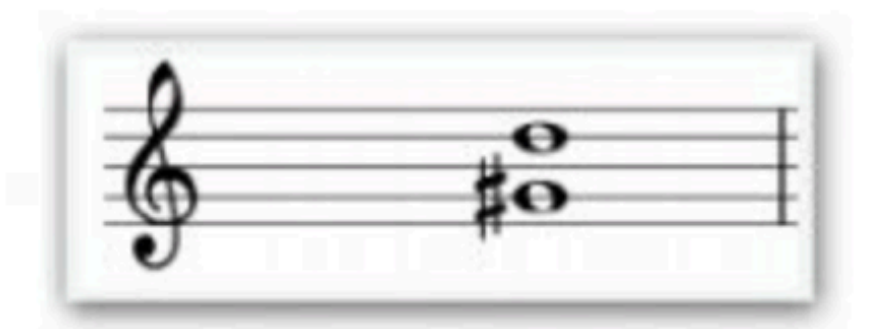

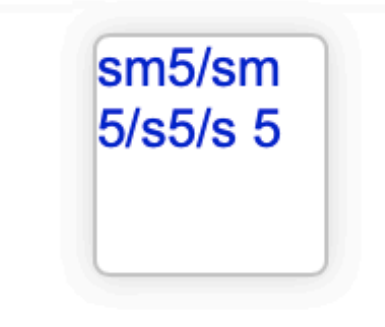

| select:no  | # <u>o</u> |
|------------|------------|
| select:no  | # <u>0</u> |
| select:ves |            |

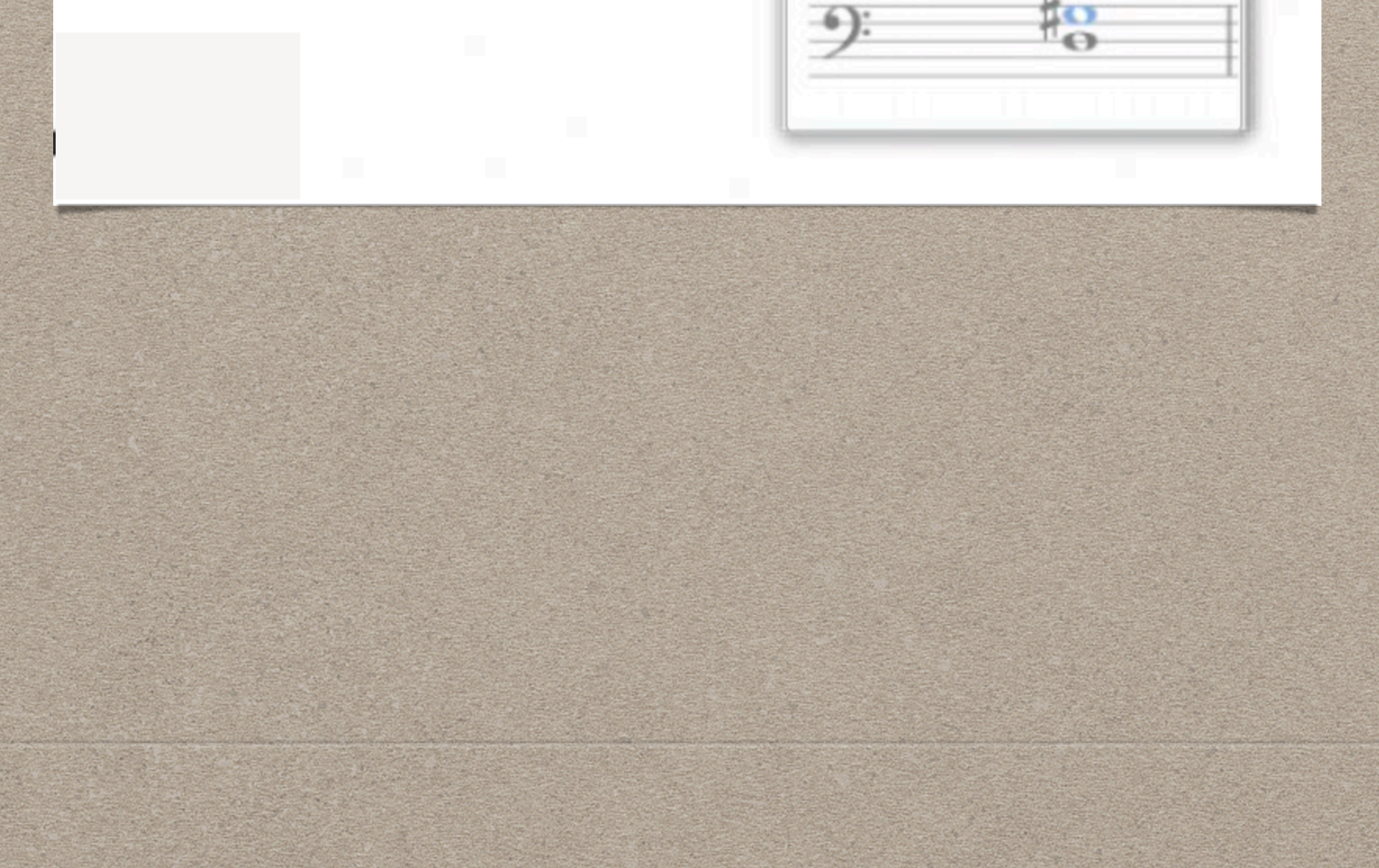

#### **ODABIR ODGOVORA IZ PONUĐENOG**

UCRTATI INTERAKTIVNE PROZORE
 OZNAČITI select:no ili select:yes

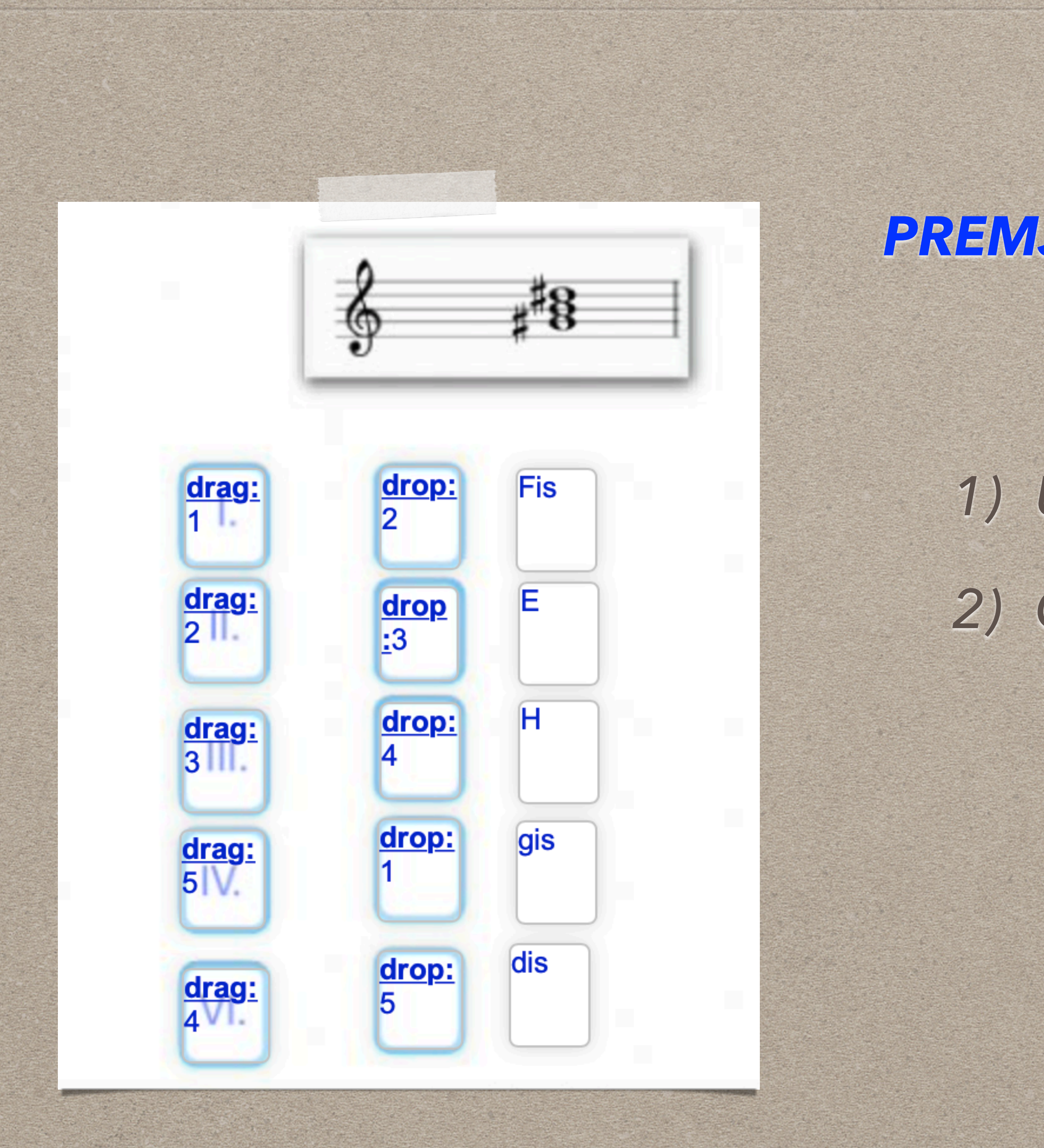

### PREMJEŠTANJE PROZORA NA ISPRAVNO MJESTO

# UCRTATI INTERAKTIVNE PROZORE OZNAČITI PAROVE drag:1 - drop:1 drag:2 - drop:2

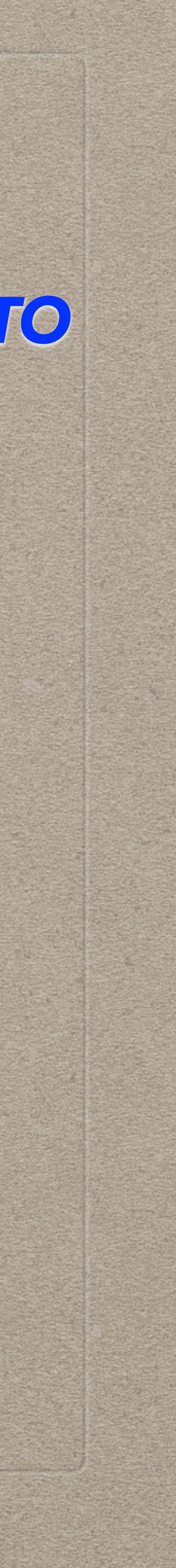

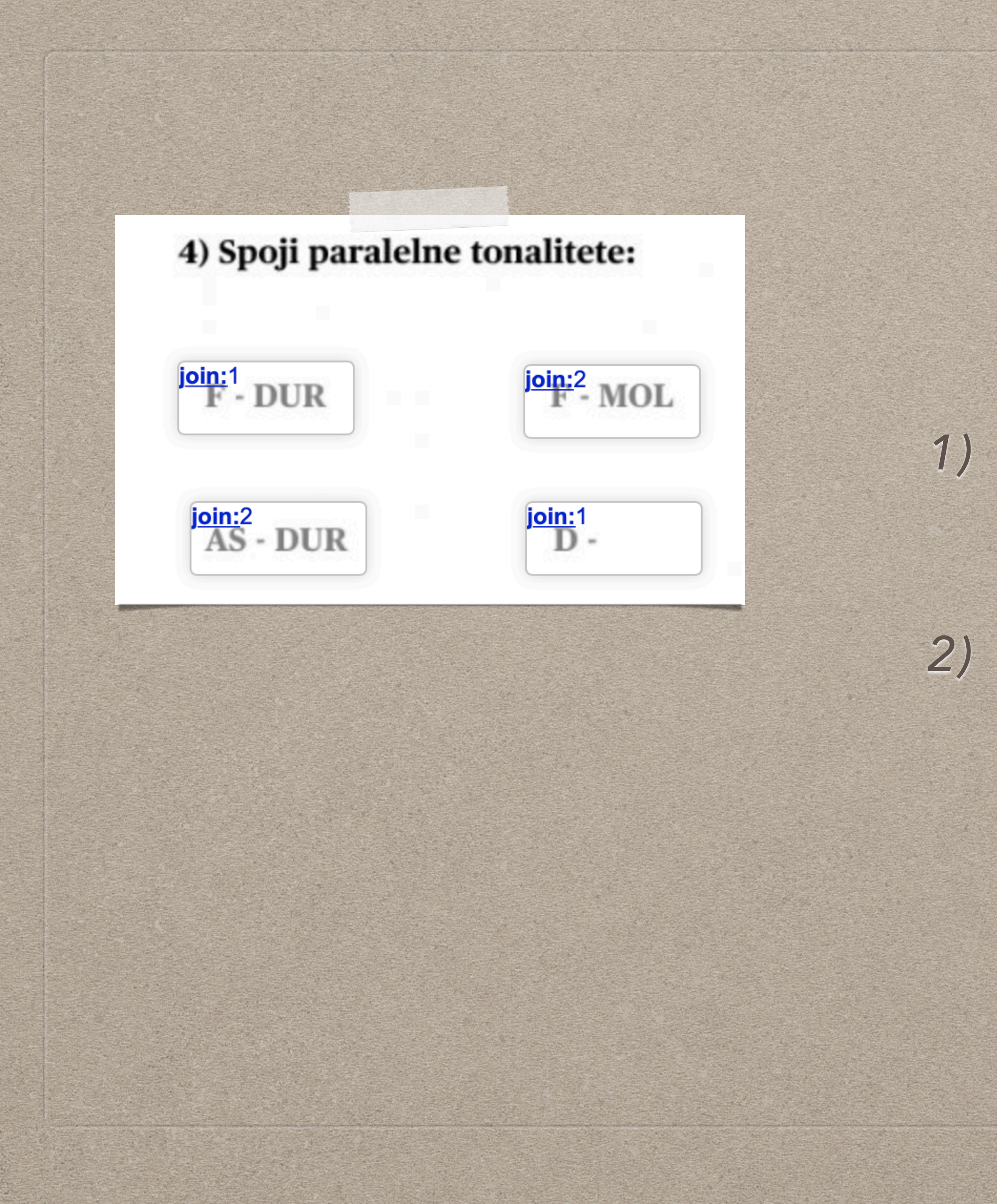

#### PRIDRUŽIVANJE

 UCRTATI INTERAKTIVNE PROZORE PREKO ISPISANOG TEKSTA
 OZNAČITI PAROVE join:1 - join:1 join:2 - join:2

#### 5) Prepoznaj zadani interval / akord

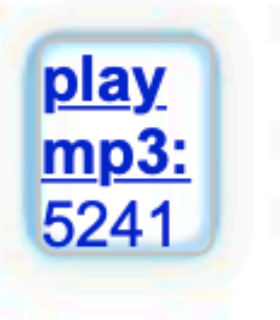

<u>choose:</u>D 5-3/\*D 6-3/D 6-4

### SLUŠANJE ZVUČNE DATOTEKE

UCRTATI INTERAKTIVNI PROZOR
 ZAPISATI playmp3:

3) ODABRATI DATOTEKU SA SVOG RAČUNALA

#### **IZBOR IZ PADAJUĆEG NIZA**

 UCRTATI INTERAKTIVNI PROZOR
 ZAPISATI choose: I DODATI ODGOVORE KOJI ĆE BITI PONUĐENI
 ISPRED ODGOVORA KOJI JE TOČAN STAVITI \*

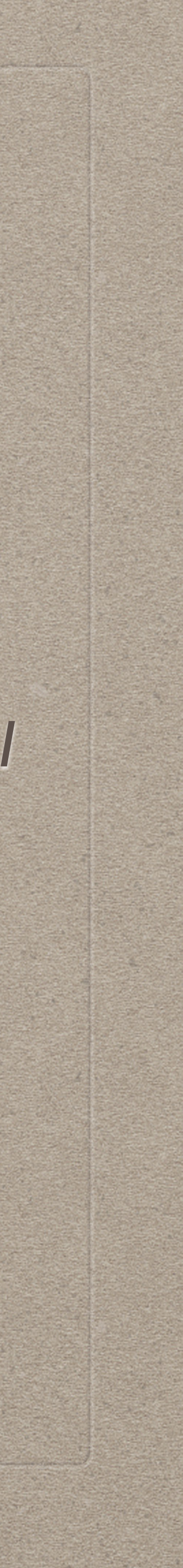

#### 6) Što je imitacija?

#### **ESEJSKI TIP PITANJA**

## 1) UCRTATI VEĆI INTERAKTIVNI PROZOR I OSTAVITI GA PRAZNOG

link:https://www.youtube.c om/watch?v=kqvBJc9lovl pojavljuje:

**PREGLED VIDEO MATERIJALA** 2) ZAPISATI link: 3) ZALIJEPITI LINK KOJI ŽELIMO DA SE OTVORI

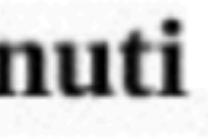

### 1) UCRTATI INTERAKTIVNI PROZOR ILI OZNAČITI PREKO DIJELA TEKSTA

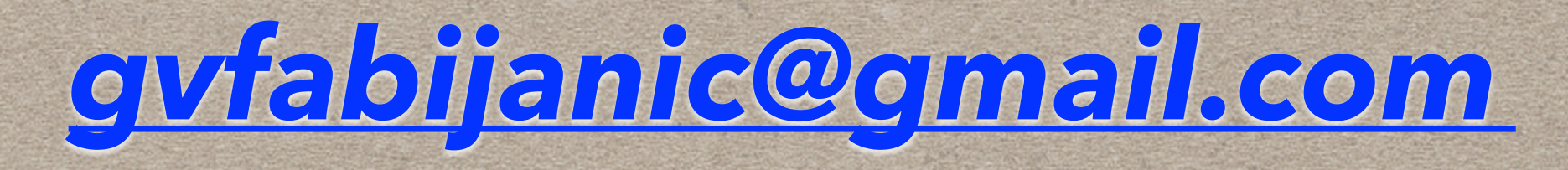

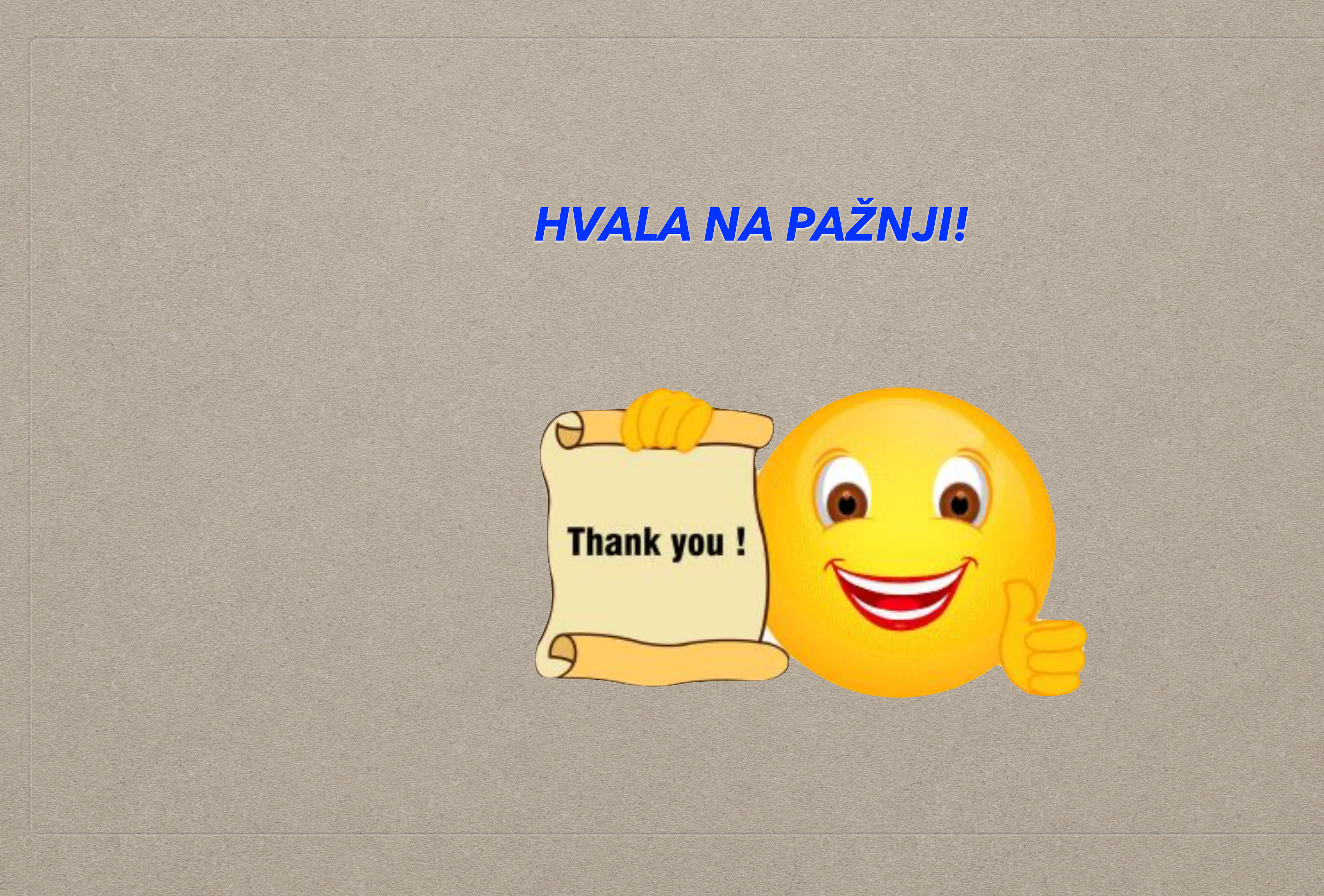